## **BENEFICIARY OUT REACH APP**

## అప్ లాగిస్ అవ్వడం:

a) Secretariat Employee యొక్క ఆధార్ సెంబర్ Authentication ద్వారా Beneficiary Out Reach App Login అవ్వాలి.

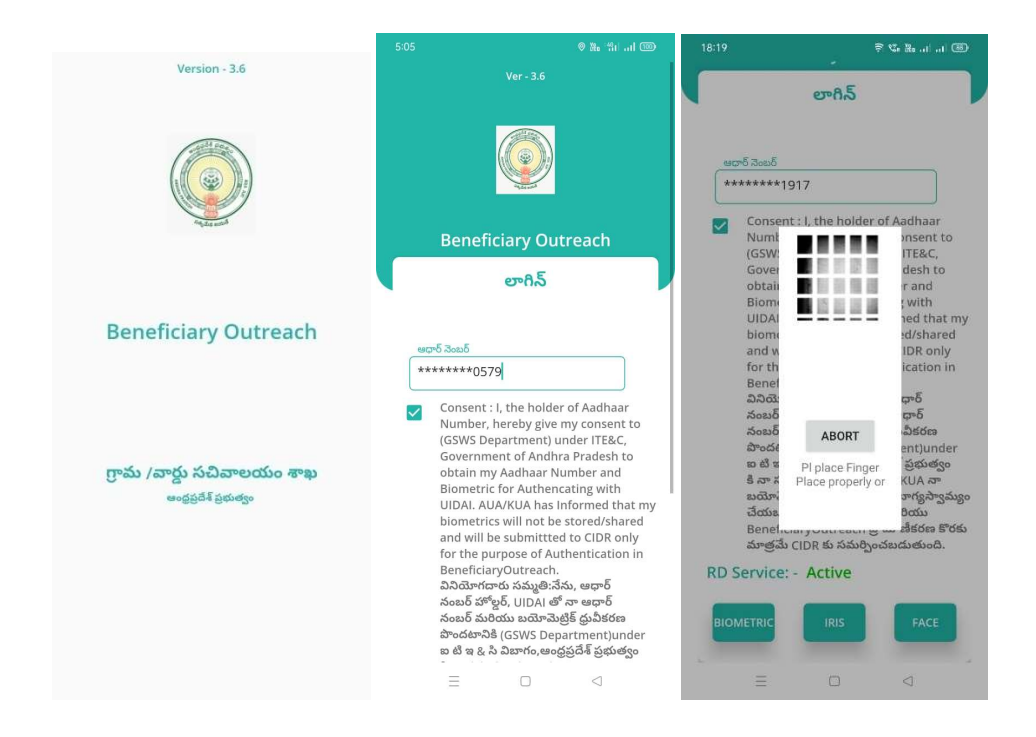

b) Secretariat Employee Beneficiary OutReach App లాగిన్ అయిన తరువాత

మీకు ఈ క్రింది విధంగా Home స్క్రీన్ కనిపిస్తుంది.

## Home Screen :

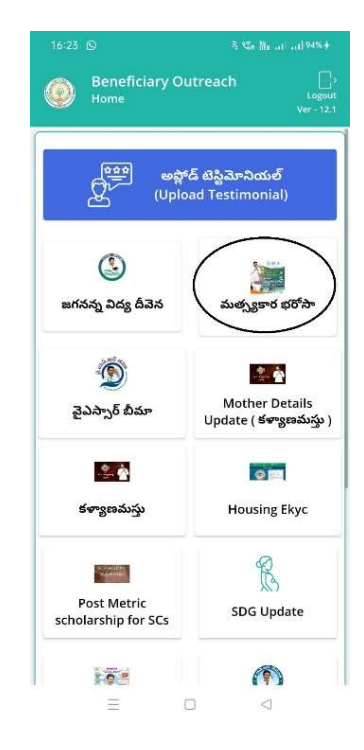

a) మీరు మత్స్యకార భరోసా మీద క్లిక్ చేస్తే మీకు ఈ క్రింది విధముగా స్ర్రీస్ కనిపిస్తుంది.

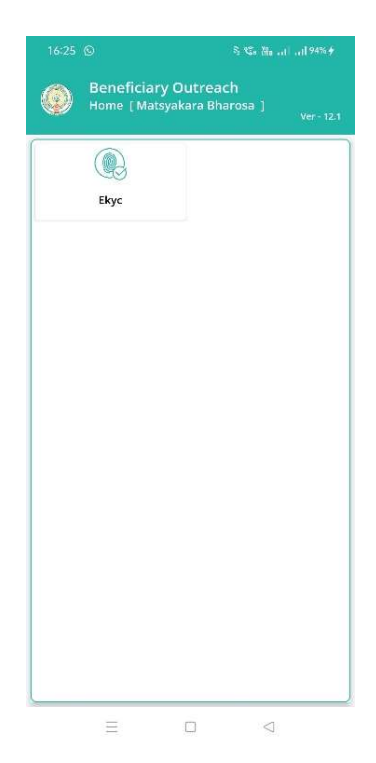

a) Home [Matsyakara Bharosa] లో Ekyc మీద క్లిక్ చేస్తే మీకు ఈ క్రింది విధముగా

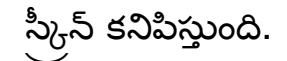

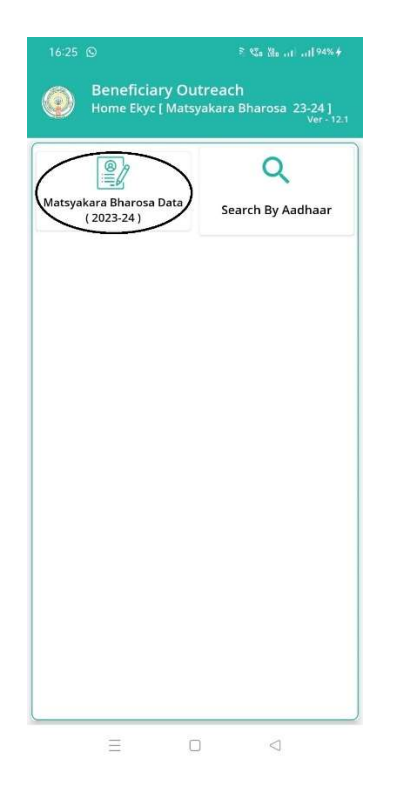

b) మీరు Matsyakara Bharosa Data (2023-24) మీద క్లిక్ చేస్తే మీకు ఈ క్రింది

విధముగా స్క్రీస్ కనిపిస్తుంది.

| 16:25 ©                                                                       | ≷ 120 Ba                                                              |  |  |  |  |  |  |
|-------------------------------------------------------------------------------|-----------------------------------------------------------------------|--|--|--|--|--|--|
| Beneficiary Outreach<br>Beneficiary Ekyc List [ Matsyakara Bharosa<br>23-24 ] |                                                                       |  |  |  |  |  |  |
| <b>Q</b> లబ్ధిదారుని ే                                                        | ురు తో వెతకండి                                                        |  |  |  |  |  |  |
| Select<br>Secretariat Code                                                    | : 10390089 😎                                                          |  |  |  |  |  |  |
| Select Cluster ID                                                             | : 10390089013 😎                                                       |  |  |  |  |  |  |
| లభిదారుని పేరు<br>లబ్ధిదారుని<br>ఆధార్ నెంబర్                                 | : Sakuru<br>Nookaratnam<br>Father: NOOKARAJU<br>LATE<br>: *******7627 |  |  |  |  |  |  |
|                                                                               |                                                                       |  |  |  |  |  |  |
| Ξ                                                                             |                                                                       |  |  |  |  |  |  |

- c) మీరు మీ యొక్క Secretariat code మరియు Cluster ID ని సెలెక్ట్ చేసుకుంటే List వస్తుంది.
- d) List లో మీకు లబ్దిదారుని పేరు, లబ్దిదారుని ఆధార్ సెంబర్ కనిపిస్తాయి.
- e) మీరు List ని క్లిక్ చేసిన తరువాత మీకు Beneficiary Ekyc Details స్ర్రీస్ కనిపిస్తుంది.
- f) Search By Aadhaar మీద క్లిక్ చేస్తే మీకు ఈ క్రింది విధముగా స్క్రీన్ కనిపిస్తుంది.

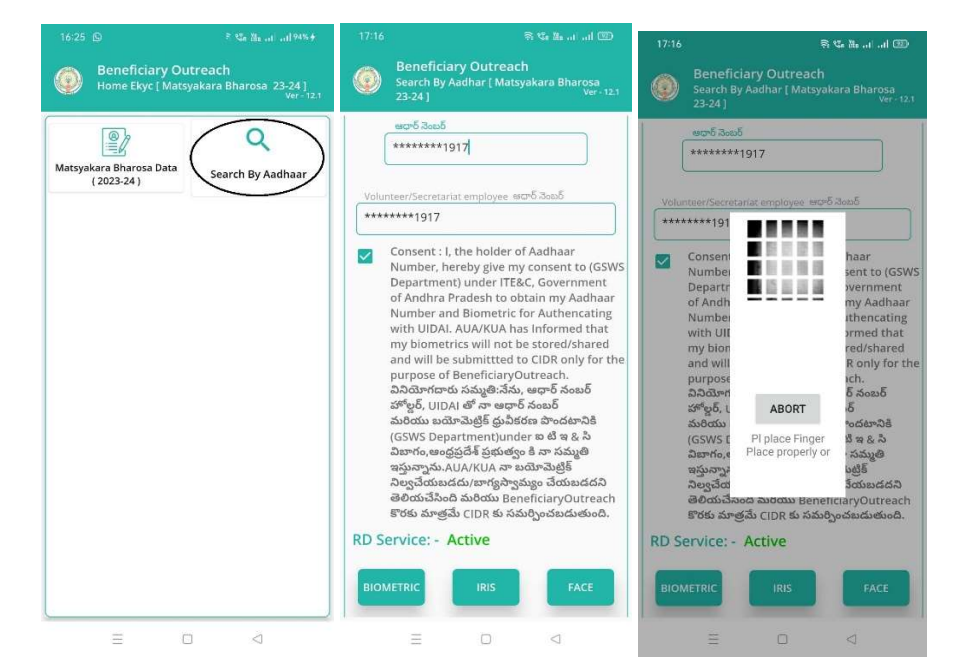

- g) లబ్ది దారుని ఆధార్ సెంటర్ ని ఎంటర్ చేసి, లబ్ది దారుని తో Authentication చేయాలి.
- h) లబ్ది దారుని తో Authentication చేసిన తరువాత మీకు Beneficiary Ekyc Details స్క్రీన్ కనిపిస్తుంది.

| Name                                     | ;             | Sakuru Nookaratnar<br>Father: NOOKARAJU<br>LATE |  |  |  |  |
|------------------------------------------|---------------|-------------------------------------------------|--|--|--|--|
| Beneficiary<br>Aadhaar<br>Number         | :             | *******7627                                     |  |  |  |  |
| Scheme Name                              | ;             | Matsyakara Bharosa                              |  |  |  |  |
| Status<br>Capture Self<br>Secretariat em | ie In<br>aplo | Live<br>Death                                   |  |  |  |  |
| (                                        |               |                                                 |  |  |  |  |

- i) Beneficiary Ekyc Details స్ర్రీన్ లో Beneficiary Name, Beneficiary Aadhar Number, Scheme Name, Select Beneficiary Status లు వస్తాయి.
- j) Select Beneficiary Status లో Live, Death ఆప్షన్స్ కలవు.
- k) Select Beneficiary Status లో <u>Live</u> అయితే Capture the Selfie Image of Volunteer/ Secretariat employee with Beneficiary, మరియు Beneficiary తో Ekyc చేయాలి.

| 16:26 ⑤ 홍 앱a 谜a   94% #                                                                                                    | 16:26 S                                                                                                    | <u>କ</u> ଏ                                                                                                    | • ‰ .ul .ul 🕮                                                                                                    | 16:32 | (B) II. II. # # # @                                                                                                    |
|----------------------------------------------------------------------------------------------------|----------------------------------------------------------------------------------------------------|----------------------------------------------------------------------------------------------------|----------------------------------------------------------------------------------------------------|-------|----------------------------------------------------------------------------------------------------|
| Beneficiary Outreach<br>Beneficiary Ekyc [ Matsyakara Bharosa 23-24 ]<br>Ver-12.1                                                                                                    | Benefic<br>Beneficia                                                                                                    |                                                                                                    | I Bharosa 23-24 ]<br>Ver - 12.1                                                                                                    | ۲     |                                                                                                    |
| Beneficiary Sakuru Nookaratnam   Name :   Father: NOOKARAJU LATE   Beneficiary LATE   Aadhaar :   Scheme Name :   Mumber Scheme Name   Scheme Name :   Beneficiary :   Scheme Name :   Matsyakara Bharosa   Select :   Beneficiary :   Live :   Capture Selfie Image Of Volunteer/   Sceretariat employee with Beneficiary   . .   . .   . .   . .   . .   . .   . .   . .   . .   . .   . .   . .   . .   . .   . .   . .   . .   . .   . .   . .   . .   . .   . .   . .   . .   . | ఆరుర్ నటుర్<br>********762<br>Consent<br>Number<br>(GSWS<br>Bome<br>UDAL<br>biome<br>UDAL<br>biome<br>UDAL<br>biome<br>UDAL<br>biome<br>QCSWS<br>దివాగం<br>ఇస్తునా<br>దివితింద<br>QCSWS<br>దివాగం<br>ఇస్తునా<br>దివితింద<br>CSWS<br>దివాగం<br>దివితి<br>దివితి<br>దివిత<br>దివిత<br>ది<br>ది<br>ది<br>ది<br>ది<br>ది<br>ది<br>ది<br>ది<br>ది<br>ది<br>ది<br>ది | 7<br>t: I, the holder of A<br>hereby give my co<br>B<br>B<br>B<br>B<br>B<br>B<br>B<br>B<br>B<br>B<br>B<br>B<br>B | adhaar<br>insent to<br>TE&C,<br>iesh to<br>and<br>with<br>ed that my<br>dishared<br>DR only<br>cation in<br>కార్ సంబర్<br>బర్<br>పాందశానికి<br>పరి<br>పాందశానికి<br>చార్లకి<br>పరి<br>పాందశానికి<br>దార్లకి<br>దార్లక<br>దార్లకి<br>దార్లకి<br>దార్లకి<br>దార్లకి<br>దార్లకి<br>దార్లకి<br>దార్లకి<br>దార్లకి<br>దార్లకి<br>దార్లకి<br>దార్<br>దార్లకి<br>దార్<br>దార్లకి<br>దార్లకి<br>దార్లకి<br>దార్లకి<br>దార్లకి<br>దార్<br>దార్<br>దార్<br>దార్<br>దార్<br>దార్<br>దార్<br>దార్ | RD S  | كَلَّرْتُ اللَّهُ اللَّهُ اللَّ |
|                                                                                                    |                                                                                                    |                                                                                                    | 4                                                                                                    |       |                                                                                                    |

- l) Beneficiary తో Ekyc చేసిన తర్వాత Data Saved Successfully అని మెసేజ్ వస్తుంది.
- m) Select Beneficiary Status లో <u>Death</u> ఎంచుకున్నట్లు అయితే మీకు ఈ క్రింది విధముగా స్ర్రీన్ కనిపిస్తుంది.

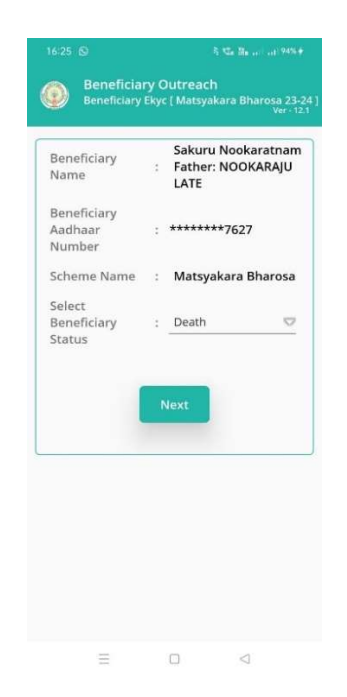

n) Select Beneficiary Status లో <u>Death</u> ఎంచుకున్నట్లు అయితే Secretariat

Employee Authentication చేయవలసి ఉంటుంది.

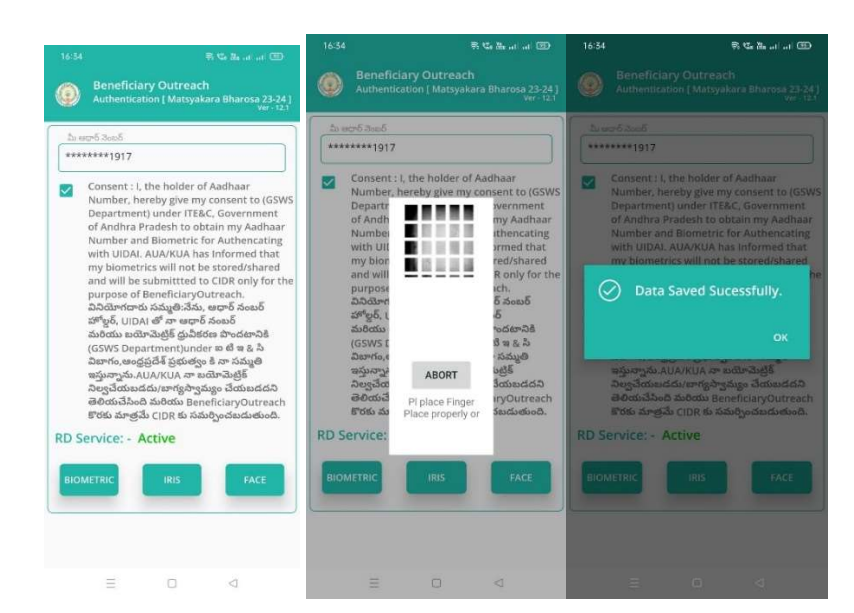

- a) ఇక్కడ ఇచ్చిన షరతులు ని accept చేసి Secretariat Employee Authentication చేయాలి.
- b) Secretariat Employee Authentication చేసిన తర్పాత Data Saved Successfully అని మెసేజ్ వస్తుంది.